## Accesso all'area riservata ai clienti Diversey per il materiale tecnico

- 1. Accedere al sito internazionale http://www.diversey.com
- Selezionare "Italy" nell'angolo in alto a destra della pagina, per aprire una nuova finestra con il sito internet italiano (a questo punto è possibile chiudere la pagina con il sito internazionale)

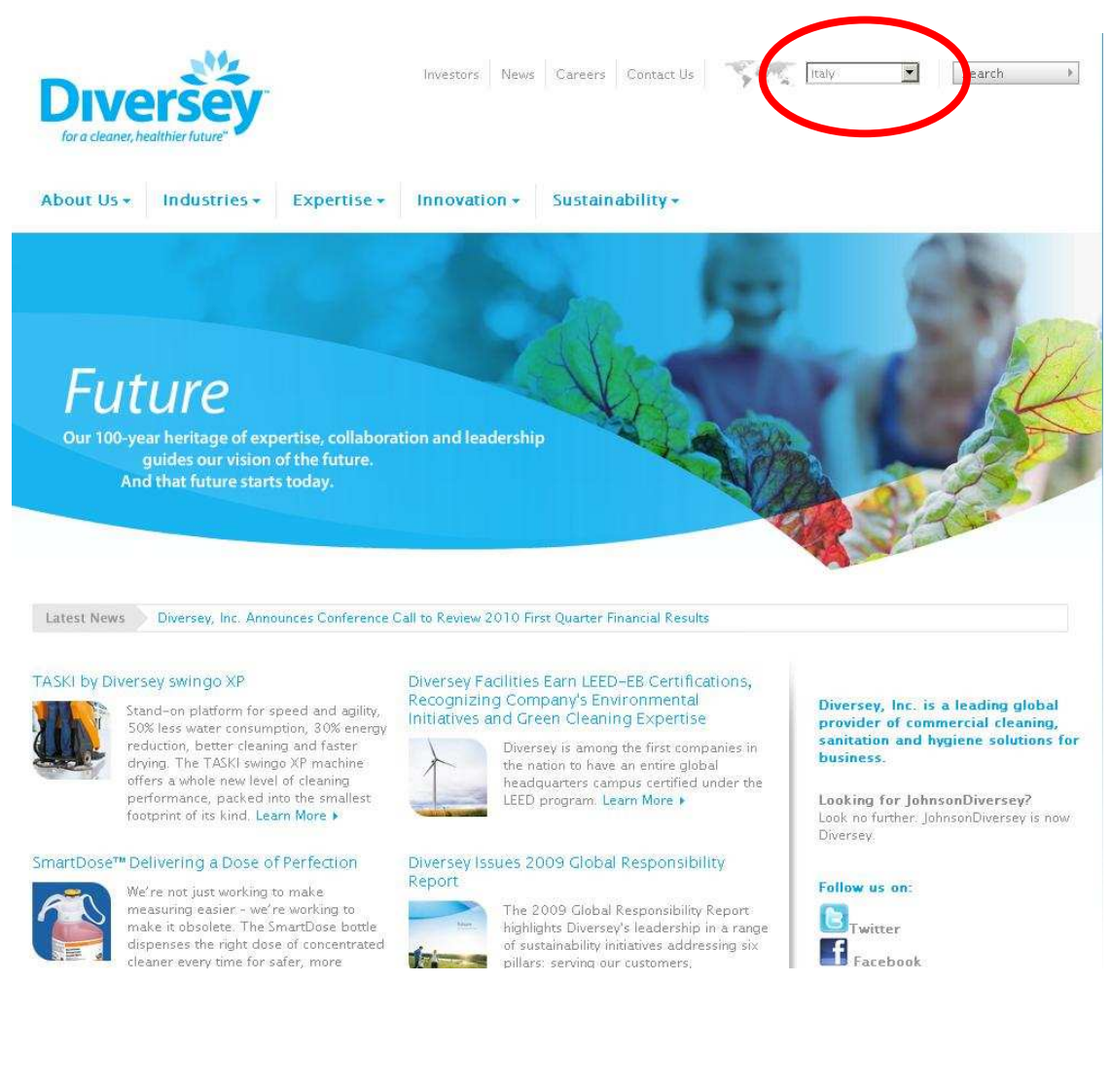

3. Nella pagina principale del sito italiano, cliccare sul link "ACCESSO AREA RISERVATA – clicca qui"

(oppure su "Prodotti e Sistemi": in questo caso si dovrà poi cliccare su "Materiale tecnico – Area Clienti", in fondo alla pagina che si aprirà successivapiente)

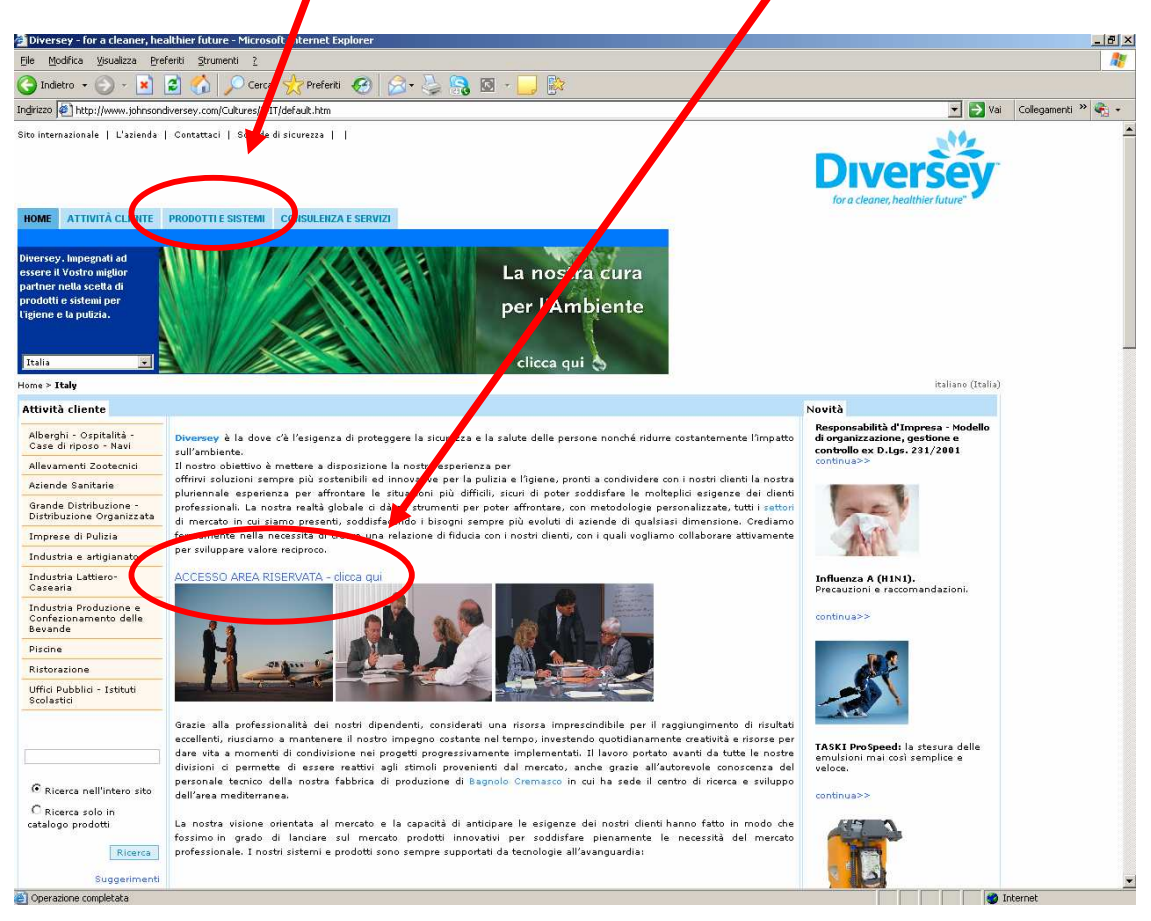

4. A questo punto siete nella pagina di benvenuto dell'Area Riservata ai clienti.

**Per gli utenti già registrati:** immettere username e password (nei campi nella parte sinistra della pagina) per poter accedere al materiale presente sul sito; nel caso non si disponga di queste informazioni è possibile recuperarle tramite le funzioni "Password dimenticata?" e "Nome utente dimenticato?" nella parte sinistra della pagina

Per gli utenti non registrati: per poter consultare il materiale presente sul sito è necessario registrarsi. A tal fine occorre:

- Compilare tutti i campi richiesti (nome dell'azienda, tipo di azienda, nome, cognome, nome utente, email, telefono), autorizzare il trattamento ai dati personali e cliccare sul pulsante "Invia richiesta" per inoltrare la richiesta di registrazione all'Amministratore del sito
- Attendere l'email di conferma da parte dell'Amministratore del sito contenente i dati per effettuare il login: <u>a questo punto si è registrati</u> ed è sufficiente immettere username e password.

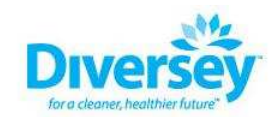

Home

Impegnati ad essere il Vostro miglior partner nella scelta di prodotti e sistemi per l'igiene e la pulizia

|                       | 1.1000200000000000000000000000000000000                                                                |                                                    |                |
|-----------------------|----------------------------------------------------------------------------------------------------|----------------------------------------------------|----------------|
| 🚨 Nome utente         | Benvenuti nell'Area Riservata ai clienti                                                               |                                                    |                |
| "» ······             |                                                                                                    |                                                    |                |
| login                 | Benvenuti nell'Area Riservata ai clienti.                                                              |                                                    |                |
| Password dimenticata? | Qui potete trovare un'ampia gamma di informazioni tecnichi<br>por porigono e cooriente guerte di conse | e. Usate i bottoni che trovate nella parte superio | re della pagin |
| <u>Nome utente</u>    | per navigare e scancare quanto vi serve.                                                               |                                                    |                |
| dimenticato?          |                                                                                                    |                                                    |                |
|                       | Registrati!                                                                                            |                                                    |                |
|                       | Nome dell'azienda:                                                                                     |                                                    |                |
|                       | Tipo di azienda (Prego selezionare):                                                                   | Alberghi, ospitalità, comunità, navi               |                |
|                       | Se avete selezionato "Altro" prego, specificare:                                                       |                                                    |                |
|                       | Nome:                                                                                                  |                                                    |                |
|                       | Cognome:                                                                                               |                                                    |                |
|                       | Nome utente:                                                                                           |                                                    |                |
|                       | Email:                                                                                                 |                                                    |                |
|                       | Telefono                                                                                               |                                                    |                |
|                       | Autorizzo il trattamento dei dati personali:                                                           |                                                    |                |
|                       |                                                                                                    | CSi                                                |                |
|                       |                                                                                                    | CNo                                                |                |

- 5. Ora è possibile consultare il materiale presente sul sito. Nella parte alta della pagina è presente un menù con le sezioni principali:
  - Schede di sicurezza (solo per i prodotti Personal care)
  - Schede tecniche
  - Certificati di Analisi Food
  - Dichiarazioni
  - Immagini

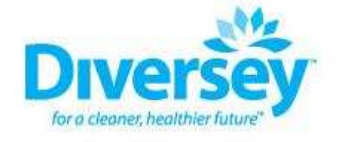

Home Schede di Sicurezza Schede Tecniche Certificati di Analisi Food Dichiarazioni Immagini

Impegnati ad essere il Vostro miglior partner nella scelta di prodotti e sistemi per l'igiene e la pulizia

| Log in       |       |
|--------------|-------|
| Benvenuto gu | iest, |
|              | Logou |

cerca....

Benvenuti nell'Area Riservata ai clienti.

Qui potete trovare un'ampia gamma di informazioni tecniche. Usate i bottoni che trovate nella parte superiore della pagina per navigare e scaricate quanto vi serve.

IMPORTANTE: le schede di sicurezza presenti comprendono solo prodotti Personal Care; per l'elenco completo si prega di andare alla pagina <u>http://msds.johnsondiversey.com/viewer/wvlT.asp</u>

Per scaricare la guida alla navigazione dell'Area Riservata cliccare <u>qui</u>

Per qualsiasi informazione legata alla funzionalità del sito contattare l'Amministratore: siteadministrator.italy@diversey.com

© 2010 Diversey. Tutti i diritti riservati.

Potete navigare liberamente all'interno delle diverse sezioni e scaricare i vari documenti presenti al loro interno. Per facilitare il reperimento del materiale all'interno di ogni sezione sono presenti diverse funzioni, tra cui:

- 1. Funzione di ricerca generica "cerca..."
- 2. Indice download: rimanda alla pagina principale della sezione aperta
- 3. <u>Ordina documenti</u>: è possibile ordinare i documenti per nome, data... in ordine crescente/decrescente

| 0                 | Diversey                         | r                              |                                          |                |          |
|-------------------|----------------------------------|--------------------------------|------------------------------------------|----------------|----------|
| Home              | Schede di Sicurezza              | Schede T <mark>ecniche</mark>  | Certificati di Analisi Food              | Dichiarazioni  | Immagini |
| In                | npegnati ad es<br>nella scelta d | sere il Vostro<br>i prodotti e | o miglior partner<br>sistemi per l'igiei | ne e la pu     | lizia    |
| Log ir<br>Benvenu | n 1<br>to guest,<br>Logout       | cerca<br>Indice Dov            | wnload 2<br>di sicurezza                 |                |          |
|                   |                                  | Documenti                      |                                          |                |          |
|                   | 3                                | Ordina per : Nome              | Data   Click [ Crescente ]               |                |          |
|                   |                                  | Soft Care                      | Sensitive H22                            |                |          |
|                   |                                  | (Download)                     | Dettagli                                 |                |          |
|                   |                                  | Soft Care                      | Sensations Lux 2 In 1- Doc               | iashampoo E Bi | alsamo   |
|                   |                                  | Download )                     | Dettagli                                 |                |          |

Per qualsiasi informazione legata alla funzionalità del sito contattare l'Amministratore: <u>siteadministrator.italy@diversey.com</u>